## ADQUSICIÓN LICENCIAS DIGITALES DE INGLÉS 2º ESO A 4º ESO

(LOS MATERIALES DE INGLÉS 3º Y 4º DE DIVERSIFICACIÓN CURRICULAR SON OTROS)

## NO COMPRAR LICENCIAS HASTA EL MES DE SEPTIEMBRE YA QUE ESTAS CADUCAN

## PARA EVITAR PROBLEMAS, POR FAVOR, REALICE EL PROCESO DE ADQUISICIÓN E INSTALACIÓN EN UN PC O TABLET, Y NO DESDE UN TELÉFONO MÓVIL

En el siguiente enlace encontrarán la tienda que la Editorial Burlington ha preparado para el IES Campiña Alta donde podrán adquirir las licencias de Inglés de 2º a 4º. Recuerden por favor que esta editorial a las licencias las llama "código de activación"

Para el curso 24-25 el enlace para adquirir las licencias es el siguiente:

https://burlingtonbooks.es/tienda/mis-libros/

Una vez que acceda a la tienda online, tenga en cuenta que el precio que aparece ya es con el descuento aplicado. Burlington no usa el sistema de códigos para sus descuentos.

Además, el workbook no está cubierto por ninguna beca, por lo que <u>todas las familias</u> <u>deberán adquirirlo.</u>

Si sus hijos ya han sido usuarios previamente de licencias de inglés por ser alumnos antiguos del centro, ya están dados de alta en Burlington. Una vez adquirida cada una de las licencias del libro o del cuaderno de trabajo (o código de activación como lo llama la editorial) tan solo deberán entrar a la siguiente dirección:

https://app.burlingtonenglish.com/account/login

| BURLINGTONENGLISH®<br>THE PUBLISHER THAT CARES |                                                                                                    | • |
|------------------------------------------------|----------------------------------------------------------------------------------------------------|---|
| THE PUBLISHER THAT CARES                       | Login<br>Vernarre<br>XXXXXXXXXQiescampinaalta.com<br>Pasaword<br>LOG IN<br>New User<br>Forgot Pasaword?<br>SSO Login |   |
| Ð                                              | App Store Google Play                                                                                                |   |

El nombre de usuario y la contraseña serán las que usara su hijo/a en cursos anteriores. Una vez accedan pinchen sobre el nombre su hijo/a y se le abrirá un desplegable, pinchen en **ADD ACTIVATION CODE** y escriban el código que han adquirido. Automáticamente se deberá abrir la licencia. Luego realicen en mismo proceso con el otro código.

|   |                                              | ON | OMBRE Y APELLIDOS | <b>(</b> | • |
|---|----------------------------------------------|----|-------------------|----------|---|
|   | WebBooks<br>Click here to access your books. |    |                   |          |   |
|   |                                              |    | T                 |          |   |
|   |                                              |    |                   |          |   |
| D |                                              |    |                   |          |   |

|   |                                                    | • |
|---|----------------------------------------------------|---|
|   | WebBooks                                           |   |
|   | User Profile (00410223)                            |   |
|   | ADD ACTIVATION CODE ADD CLASS CODE CHANGE PASSWORD |   |
|   | Filmer                                             |   |
|   | Last Name                                          |   |
|   | Mother Tongue                                      |   |
|   | Email                                              |   |
|   | @iescampinaalta.com                                |   |
|   | EDIT CLOSE                                         |   |
| D |                                                    |   |

Si su hijo/a nunca ha estado dado de alta en Burlington deberá registrarlo previamente a través del siguiente enlace:

https://app.burlingtonenglish.com/account/login

|   |                                                                                | • |
|---|--------------------------------------------------------------------------------|---|
|   | Login<br>Usemame<br>Password &                                                 |   |
| D | SSD Login<br>Download on the<br>Coogle Play<br>Terms of Service Privacy Policy |   |
|   |                                                                                |   |

Una vez abierta la página pinche en **NEW USER** y a continuación le pedirá el código de la licencia que ha adquirido previamente. Complete el proceso. Una vez lo haya finalizado si tiene que registrar la otra licencia, pinche en el nombre de su hijo/a (arriba a la derecha) se le abrirá un desplegable. Pinche en **ADD ACTIVATION CODE** y escriban el otro código.

|   |                                  | <br>⊴ ⊕ | • |
|---|----------------------------------|---------|---|
|   | WebBooks                         |         |   |
|   | User Profile (109410223)         |         |   |
|   |                                  |         |   |
|   | Last Name                        |         |   |
|   | Mother Tongue<br>Spanish (Spain) |         |   |
|   | Email<br>@lescampinasita.com     |         |   |
|   | EDIT CLOSE                       |         |   |
| Ð |                                  |         |   |

En caso de tener alguna duda la **Editorial Burlington** dispone de Servicio Técnico en el 91 620 40 03 en el siguiente horario: De lunes a jueves de 9:00 a 16:30 y viernes de 9:00 a 14:00.